## **Dual Display Type Pressure Sensors**

# **PSQ Series INSTRUCTION MANUAL**

TCD210186AC

Autonics

Thank you for choosing our Autonics product.

Read and understand the instruction manual and manual thoroughly before using the product.

#### For your safety, read and follow the below safety considerations before using. For your safety, read and follow the considerations written in the instruction manual, other manuals and Autonics website.

Keep this instruction manual in a place where you can find easily.

The specifications, dimensions, etc. are subject to change without notice for product improvement. Some models may be discontinued without notice. Follow Autonics website for the latest information.

## Safety Considerations

• Observe all 'Safety Considerations' for safe and proper operation to avoid hazards. • ▲ symbol indicates caution due to special circumstances in which hazards may occur.

**Warning** Failure to follow instructions may result in serious injury or death.

- 01. Fail-safe device must be installed when using the unit with machinery that may cause serious injury or substantial economic loss. (e.g. nuclear power control, medical equipment, ships, vehicles, railways, aircraft, combustion apparatus, safety equipment, crime / disaster prevention devices, etc.) Failure to follow this instruction may result in personal injury, economic loss or fire.
- 02. Do not use the unit in the place where flammable / explosive / corrosive gas, high humidity, direct sunlight, radiant heat, vibration, impact or salinity may be present.
- Failure to follow this instruction may result in explosion or fire. 03. Install on a device panel or to a pressure port directly to use. Failure to follow this instruction may result in fire
- 04. Do not connect, repair, or inspect the unit while connected to a power source.

Failure to follow this instruction may result in fire. 05. Check 'Connections' before wiring.

- Failure to follow this instruction may result in fire. 06. Do not disassemble or modify the unit.
- Failure to follow this instruction may result in fire or electric shock.

**Caution** Failure to follow instructions may result in injury or product damage.

#### 01. Use the unit within the rated specifications.

- Failure to follow this instruction may result in fire or product damage 02. Use a dry cloth to clean the unit, and do not use water or organic solvent.
- Failure to follow this instruction may result in fire. 03. This product is designed to detect the pressure of noncorrosive medium. Do not use for corrosive medium.

Failure to follow this instruction may result in product damage.

04. Keep the product away from metal chip, dust, and wire residue which flow into the unit.

Failure to follow this instruction may result in fire or product damage.

## **Cautions during Use**

- Follow instructions in 'Cautions during Use'. Otherwise, it may cause unexpected accidents. • 12 - 24 VDC --- power supply should be insulated and limited voltage/current or Class 2,
- SELV power supply device.
- Use the product, 3 sec after supplying power.
- When using switching mode power supply, frame ground (F.G.) terminal of power supply
- should be grounded. · Wire as short as possible and keep away from high voltage lines or power lines, to prevent inductive noise.
- This unit may be used in the following environments.
- Indoors (in the environment condition rated in 'Specifications')
- Altitude max. 2,000 m
- Pollution degree 3
- Installation category II

## Ordering Information

This is only for reference, the actual product does not support all combinations. For selecting the specified model, follow the Autonics website.

| PSQ - <b>0 0 0 0 0 - 0</b> |  |
|----------------------------|--|
|----------------------------|--|

Option input / output

U: Support (analog output or external input)

Medium Pneumatic

type

Fluid type

) (default)

No mark: No support

O Pressure port

Pressure port

R1/8

Rc1/8

NPT1/8

NPT1/4

9/16-18UNF

(Metal gasket sealing

Instruction manual

R1/4

• Applicable medium No mark: Pneumatic type (air, non-corrosive gas) B: Fluid type (gas, liquid)

# Pressure type

C: Compound • Pressure range [unit: kPa]

01: -100.0 to 100.0 1: -100 to 1,000

# Cable

No mark: Cable type (fluid type) C: Connector type (pneumatic type)

#### Product Components

- Product
- Pneumatic type: bracket A. B
- Fluid type: bracket C Connector type: Connector wiring (PSO-C01)

## Sold Separately

- Integrated installation set: Front cover (PSO-P01), Panel bracket (PSO-B02)
- Separate installation set<sup>01</sup>: Front cover (PSO-P02),
- Front / rear panel bracket set (PSO-B04)
- M5 gender <sup>01)</sup> (PSO-Z01)
- 01) Only for pneumatic type model

## Dimensions

• Unit: mm, For the detailed drawings, follow the Autonics website.

## Pneumatic type

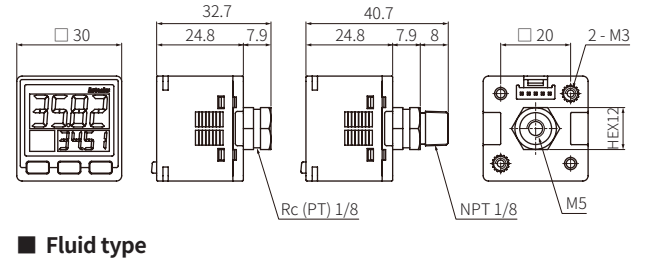

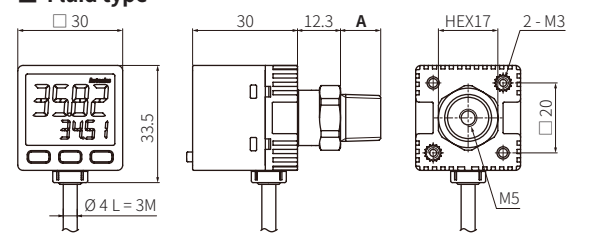

| Pressure<br>port | R1/8 | Rc1/8 | R1/4 | NPT1/4 | 9/16-18UNF |
|------------------|------|-------|------|--------|------------|
| Α                | 8    | 0     | 11.5 | 11.5   | 15.4       |

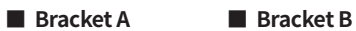

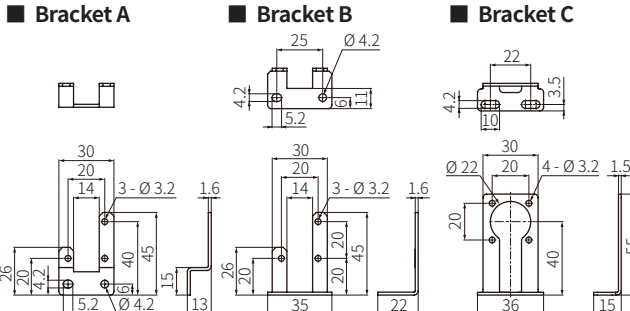

#### Unit Descriptions

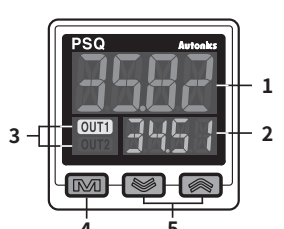

1. PV display part (green, red, orange) RUN mode: Displays PV (present value) Setting mode: Displays parameter. 2. SV display part (green)

- RUN mode: Displays SV (setting value), unit, etc. Setting mode: Displays SV 2 3. Output (OUT1, OUT2) indicator (orange)
- Turns ON while the control output turns ON 4. [M] key
- Enters parameter, selects the setting item and returns RUN mode.

# 5. [♥] , [▲] key

Sets preset of output operation mode, executes modes and changes parameters.

#### Connections

| Color  | Function                                                            |
|--------|---------------------------------------------------------------------|
| Brown  | +V                                                                  |
| Blue   | 0 V                                                                 |
| Black  | OUT 1                                                               |
| Vhite  | OUT 2                                                               |
| Drange | Analog output / External input<br>(not available at the same time.) |

#### NPN open collector output PNP open collector output

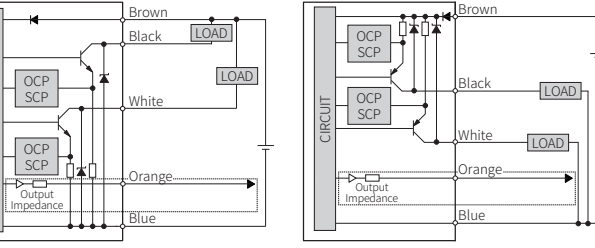

- OCP (Over Current Protection), SCP (Short Circuit Protection)
  The control output is abnormal when the control output circuit is shorted or over current is supplied.
  \_\_\_\_\_\_ circuit is supported only for option input/output model.

# Installation

## One touch fitting

Use a spanner at the metal part of the unit in order not to overload on the body when connecting one touch fitting.

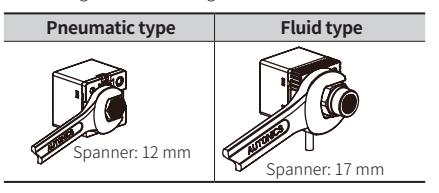

#### Bracket

Select proper bracket with considering your application environments, and install by using spring washer and hexagon wrench bolt. (tightening torque:  $\leq$  3 N  $\cdot$  m)

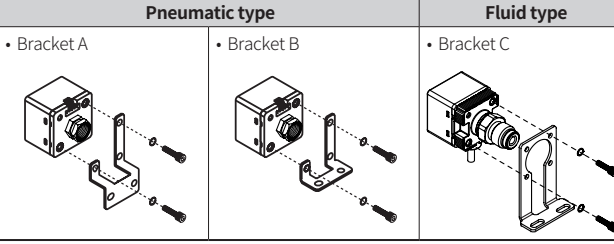

## Integrated installation set

Separate installation set Supported model: Pneumatic type model

- Sold Separately: Integrated installation set Sold Separately: Separate installation set • Panel thickness: 0.5 to 7 mm

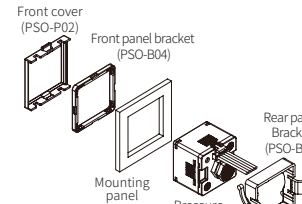

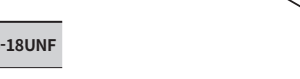

Supported model: Pneumatic / Fluid type

Front cove (PSO-P01

mode Panel thickness: 0.8 to 3.5 mm

## Specifications

| Model                                                                                                    | PSQ-C C -                                                           | PSQ-BC                                                                                  |  |  |  |  |
|----------------------------------------------------------------------------------------------------|---------------------------------------------------------------------|-----------------------------------------------------------------------------------------|--|--|--|--|
| Applicable medium                                                                                                    | Pneumatic type<br>(air, non-corrosive gas)                          | Fluid type<br>(non-corrosive gas and fluid that<br>do not corrode stainless steel 316L) |  |  |  |  |
| Pressure type                                                                                                    | Gauge pressure                                                      | Sealed gauge pressure <sup>01)</sup>                                                    |  |  |  |  |
| Rated pressure range                                                                                                    | -100.0 to 100.0 kPa / -100 to 1,000                                 | kPa model                                                                               |  |  |  |  |
| Display and setting<br>pressure range                                                                                                    | Different by rated pressure range                                   |                                                                                         |  |  |  |  |
| -100.0 to 100.0 kPa model                                                                                                    | -101.3 to 110.0 kPa                                                 |                                                                                         |  |  |  |  |
| -100 to 1,000 kPa model                                                                                                    | -101 to 1,100 kPa                                                   |                                                                                         |  |  |  |  |
| Display type                                                                                                    | PV / SV display part: 12 segment L                                  | CD, 4-digit                                                                             |  |  |  |  |
| Display accuracy                                                                                                    | -10 to 0 °C: $\leq \pm$ 1 % F.S., 0 to 50 °C: $\leq \pm$ 0.5 % F.S. |                                                                                         |  |  |  |  |
| Min. display unit                                                                                                    | Different by rated pressure range                                   |                                                                                         |  |  |  |  |
| -100.0 to 100.0 kPa model                                                                                                    | 0.1 kPa                                                             |                                                                                         |  |  |  |  |
| -100 to 1,000 kPa model                                                                                                    | 1 kPa                                                               |                                                                                         |  |  |  |  |
| Min. display interval                                                                                                    | Different by pressure unit 02)                                      |                                                                                         |  |  |  |  |
| Max. pressure range                                                                                                    | Different by rated pressure range                                   |                                                                                         |  |  |  |  |
| -100.0 to 100.0 kPa model                                                                                                    | Rated pressure $\times$ 2                                           | Pated pressure X 3                                                                      |  |  |  |  |
| -100 to 1,000 kPa model                                                                                                    | Rated pressure $\times$ 1.5                                         | Nated pressure × 5                                                                      |  |  |  |  |
| Connection                                                                                                    | Connector type                                                      | Cable type                                                                              |  |  |  |  |
| Cable                                                                                                    | Ø4mm, 5-core, 2m                                                    | Ø 4 mm, 5-core, 3 m                                                                     |  |  |  |  |
| Wire                                                                                                    | AWG 24 (0.08 mm, 40-seam), insulator diameter: Ø 1 mm               |                                                                                         |  |  |  |  |
| Material                                                                                                    | Front case: PC<br>back case: PBT + G15 %<br>pressure port: SUS303   | Front case: PC<br>back case: PA6<br>pressure port: SUS316L                              |  |  |  |  |
| Protection structure                                                                                                    | IP40 (IEC standard)                                                 | IP65 (IEC standard)                                                                     |  |  |  |  |
| Certification                                                                                                    | C E K : 🔊 :: EAE                                                    |                                                                                         |  |  |  |  |
| Unit weight (packaged)                                                                                                    | $\approx$ 80 g ( $\approx$ 165 g)                                   | ≈125 g (≈ 210 g)                                                                        |  |  |  |  |
| 01) The second second s |                                                                     |                                                                                         |  |  |  |  |

02) Refer to 'Minimum Display Interval per Pressure Unit'

| Power supply                     | 12 - 24 VDC== (ripple P-P: ≤ 10 %)                                                                           |  |  |  |  |  |
|----------------------------------|----------------------------------------------------------------------------------------------------|--|--|--|--|--|
| Allowable voltage range          | 90 to 110 % of rated voltage                                                                                 |  |  |  |  |  |
| Current consumption              | ≤ 50 mA (analog output model: ≤ 70 mA)                                                                       |  |  |  |  |  |
| Control output                   | NPN or PNP open collector output                                                                             |  |  |  |  |  |
| Load voltage                     | ≤ 30 VDC==                                                                                                   |  |  |  |  |  |
| Load current                     | $\leq$ 100 mA                                                                                                |  |  |  |  |  |
| Residual voltage                 | $\leq$ 2 VDC==                                                                                               |  |  |  |  |  |
| Hysteresis                       | Different by output operation mode (parameter) <sup>01)</sup>                                                |  |  |  |  |  |
| Repeat error                     | ±0.2% F.S. ±min. display interval                                                                            |  |  |  |  |  |
| Response time                    | 2.5 to 5,000 ms (parameter)                                                                                  |  |  |  |  |  |
| Protection circuit               | Output short over current protection circuit                                                                 |  |  |  |  |  |
| Insulation resistance            | $\geq$ 50 M $\Omega$ (500 VDC= megger)                                                                       |  |  |  |  |  |
| Dielectric strength              | Between the charging part and the case: 1,000 VAC $\sim 50$ / 60 Hz for 1 min                                |  |  |  |  |  |
| Vibration                        | 1.5mm amplitude at frequency of 10 to 55Hz in each X, Y, Z direction for 2 hours                             |  |  |  |  |  |
| Ambient temperature              | -10 to 50 °C, storage: -20 to 60 °C (no freezing or condensation)                                            |  |  |  |  |  |
| Ambient humidity                 | 30 to 80 %RH, storage: 30 to 80 %RH (no freezing or condensation)                                            |  |  |  |  |  |
| 01) Refer to 'Output Operation N | Iode'.                                                                                                    |  |  |  |  |  |
| External input                   | Auto shift - Remote zero - Hold (parameter)                                                                  |  |  |  |  |  |
| ON / OFF voltage input           | ON voltage: $\leq 0.4$ VDC==<br>OFF voltage: 5-Vin or open<br>input impedance: $\approx 100 \text{ k}\Omega$ |  |  |  |  |  |
| Resolution                       | 1/2,000                                                                                                    |  |  |  |  |  |
| Option output                    | Analog voltage - Analog current output (parameter)                                                           |  |  |  |  |  |
| Analog voltage output            | $1$ - 5 VDC= $\pm$ 2.5 % F.S., output impedance: $\approx$ 240 $\Omega$                                      |  |  |  |  |  |
| Analog current output            | DC4 - 20 mA $\pm$ 2.5 % F.S., output impedance: $\approx 100  k\Omega$                                       |  |  |  |  |  |
| Linearity                        | $\leq \pm 1$ % F.S.                                                                                          |  |  |  |  |  |
| Resolution                       | 1/2,000                                                                                                    |  |  |  |  |  |
| Response time                    | 50 ms                                                                                                    |  |  |  |  |  |

## Minimum Display Interval per Pressure Unit

|                     | Display interval                            |                                           |  |  |  |  |  |  |
|---------------------|---------------------------------------------|-------------------------------------------|--|--|--|--|--|--|
| Pressure unit       | Pressure range -100.0 to 100.0 kPa<br>model | Pressure range -100 to 1,000 kPa<br>model |  |  |  |  |  |  |
| MPa                 | 0.001                                       | 0.001                                     |  |  |  |  |  |  |
| kPa                 | 0.1                                         | 1                                         |  |  |  |  |  |  |
| kgf/cm <sup>2</sup> | 0.001                                       | 0.01                                      |  |  |  |  |  |  |
| bar                 | 0.001                                       | 0.01                                      |  |  |  |  |  |  |
| psi                 | 0.02                                        | 0.2                                       |  |  |  |  |  |  |
| mmHg                | 1                                           | -                                         |  |  |  |  |  |  |
| inHg                | 0.1                                         | -                                         |  |  |  |  |  |  |
| mmH <sub>2</sub> O  | 0.1 01)                                     | -                                         |  |  |  |  |  |  |

01) Multiply display value by 100.

## Mode Setting

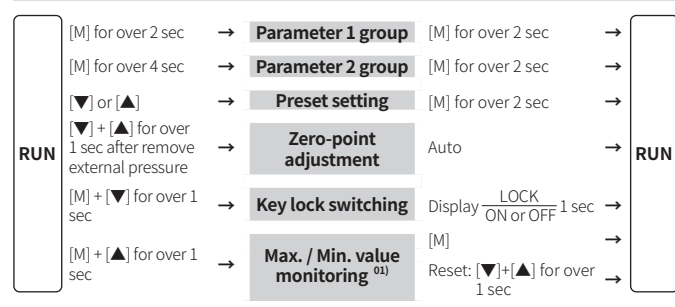

01) PV display part: displays maximum value. SV display part: displays mi im value

## Parameter Setting

• Some parameter are activated / deactivated depending on other parameters. Refer to the description.

• It returns to RUN mode when there is no additional key input for 60 sec in each parameter group

- When pressing the  $[\mathsf{M}]$  key once within 2 sec when returning RUN mode from parameter groups, it enters the previous parameter group.

## Parameter 1 group

| Para | ameter                                                             | Display | Default | Setting range                                                                                                    | Condition                                                                                        |
|------|--------------------------------------------------------------------|---------|---------|----------------------------------------------------------------------------------------------------|--------------------------------------------------------------------------------------------------|
| 1-1  | OUT1<br>operation<br>mode                                          | oUE I   | ЕЯБУ    | EASY: easy, HYS.M: hysteresis,<br>WIN: window comparison output<br>AUTO: auto sensitivity setting,<br>F.OUT: forced output control             | , -                                                                                              |
| OUT2 |                                                                    | ollh 2  |         | OFF, EASY: easy, HYS.M: hysteresi<br>WIN: window comparison output                                                                             | s, 1-1 OUT1<br>operation mode:<br>EASY, HYS.M, WIN                                               |
| ΤZ   | mode                                                               | 0000    | 5, ,    | Auto setting (following OUT1 sett                                                                                                    | ing) 1-1 OUT1<br>operation mode<br>AUTO, F.OUT                                                   |
| 1-3  | Analog<br>output /<br>external<br>input<br>terminal <sup>01)</sup> | 170     | A - V   | [Option input / output model]<br>A-V: analog voltage output,<br>A-C: analog current output,<br>SHFT: auto shift, ZERO: remote ze<br>HOLD: hold | -<br>Pro,                                                                                        |
| 1-4  | Auto shift<br>applied<br>terminal                                  | 5 H.o E | oUE I   | [Option input / output model]<br>OUT1, OUT2, ALL: OUT1 & OUT2                                                                                  | 1-3 analog<br>output / externa<br>input terminal:<br>SHFT                                        |
| 1-5  | Remote<br>zero<br>applied<br>terminal                              | Z E.o E | oUE I   | [Option input / output model]<br>OUT1, OUT2, ALL: OUT1 & OUT2                                                                                  | 1-3 analog<br>output / external<br>input terminal:<br>ZERO                                       |
|      |                                                                    |         |         | OUT1 OUT2                                                                                                    | 1-2 OUT2                                                                                         |
|      |                                                                    |         |         | NO Normally Open OFF                                                                                                    | operation mode                                                                                   |
|      |                                                                    |         |         | NC Normally Closed OFF                                                                                                    | OFF                                                                                              |
| 1-6  | Output                                                             | N o.N E | No      | 1020 Normally Open Normall                                                                                                    | v Open 1-1 OUT1                                                                                  |
|      | type                                                               |         |         | 102C Normally Open Normall                                                                                                    | v Closed                                                                                         |
|      |                                                                    |         |         | 1C2O Normally Closed Normall                                                                                                    | y Open 1-2 OUT2                                                                                  |
|      |                                                                    |         |         | 1C2C Normally Closed Normall                                                                                                    | y Closed operation mode<br>HYS.M, WIN                                                            |
| 1-7  | Response<br>time                                                   | SPd     | 2.5     | 2.5, 5, 10, 25, 50, 100, 250, 500, 100<br>5000 ms                                                                                              | )0,                                                                                              |
| 1-8  | PV display<br>part color                                           | C L o R | R - o N | Display color: default / output<br>R-ON: green / red, G-ON: red / gre<br>RED: red / red, GREN: green / gree                                    | en, -<br>:n                                                                                      |
| 1-9  | Display<br>color<br>linked<br>output                               | di SP   | oUE I   | OUT1, OUT2, ALL: OUT1 & OUT2<br>• Select the output terminal which<br>the setting of 1-8 PV display part                                       | 1-2 OUT2<br>operation mode:<br>EASY, HYS.M, WIN<br>& 1-8 PV display<br>part color: R-ON,<br>G-ON |
| 1-10 | Display<br>unit                                                    | UNIE    | кРЯ     | kPa, MPa, KGF: kgf/cm², bar, psi, r<br>inHg, H2O: mmH₂O                                                                                        | nmHg, _                                                                                          |

 When '1-1 OUT1 operation mode' is set as 'F.OUT' or applied pressure is range, auto shift [SHFT], remote zero [ZERO] functions are not available. ure is higher / lower than the display pressure

## Parameter 2 group

| Para | ameter                                                                                                    | Display | Default                                                                                                    | Setting range                                                           | Condition |
|------|----------------------------------------------------------------------------------------------------|---------|----------------------------------------------------------------------------------------------------|-------------------------------------------------------------------------|-----------|
| 2-1  | SV display<br>part                                                                                                    | ѕиь     | 5 E d                                                                                                    | STD: preset,<br>UNIT: pressure unit,<br>OFF: no display                 | -         |
| 2-2  | Parameter<br>copy                                                                                                    | СоРУ    | oFF                                                                                                    | OFF, ON, ON-L: key lock after copying<br>• Refer to 'Parameter Copy'.   | -         |
| 2-3  | Parameter<br>reset                                                                                                    | INIE    | oFF                                                                                                    | OFF, ON: parameter reset                                                | -         |
| 2-4  | Password                                                                                                    | PWd     | 0000                                                                                                    | 0000: off, 0001: checking parameter<br>setting value only, 0002 to 9999 | -         |
| 2-5  | Control<br>output<br>switching                                                                                                    | SoUt    | NPN                                                                                                    | NPN, PNP                                                                | -         |
| 2-6  | Easy<br>2-6 mode<br>hysteresis<br>of<br>H95 H95 H11<br>I to IIIIIIII (display barty<br>+Hysteresis value per 1<br>0.1 kPa (pressure rang<br>kPa model),<br>1 kPa (pressure rang<br>model),<br>1 kPa (pressure rang |         | I to IIIIIIII (display bar type, 1 to 8)<br>• Hysteresis value per 1 bar<br>0.1 kPa (pressure range -100.0 to 100.0<br>kPa model),<br>1 kPa (pressure range -100 to 1,000 kPa<br>model) | 1-1 OUT1<br>operation<br>mode or 1-2<br>OUT2 operation<br>mode: EASY    |           |

#### Preset Setting

#### Setting method

- Setting name and value are cross-displayed in SV display part.
- 1. Set the operation mode in parameter 1 group.
- 2. Enter the preset setting mode by pressing  $[\blacktriangledown]$  or  $[\blacktriangle]$  key from RUN mode.
- 3. Select the setting item by [M] key and change the preset by [♥] or [▲] key.
- 4. Press [M] key over 2 sec or no key input over 2 sec, save setting and return to RUN mode. (except forced output control mode)

#### Preset setting by operation mode

• 'Default' values are based on rated pressure range -100.0 to 100.0 kPa model. The values in parenthesis '()' is for -100.0 to 1,000 kPa model.

| Operation                   | mode    | Preset                              |                                                                      | Default          | Setting range                                                                                                    |                                                                               |
|-----------------------------|---------|-------------------------------------|----------------------------------------------------------------------|------------------|----------------------------------------------------------------------------------------------------|-------------------------------------------------------------------------------|
| Easy                        | E A 2 A | Pressure<br>detection<br>level      | Ρ                                                                    | 50.0<br>(500)    | Min. value of display pressure $<$ 'P' $\leq$ max. value of display pressure                                                                                                    |                                                                               |
| Hysteresis                  | UUEM    | Pressure<br>detection<br>level      |                                                                      | 55               | 50.0<br>(500)                                                                                                    | Min. value of display pressure $<$ 'ST' $\leq$ max. value of display pressure |
| -                           |         | Hysteresis<br>level                 | нус                                                                  | -50.0<br>(0)     | Min. value of display pressure $\leq$ 'HYS' $<$ 'ST'                                                                                                    |                                                                               |
| Window                      |         | Pressure<br>detection<br>low limit  | Lo                                                                   | -50.0<br>(0)     | Min. value of display pressure $\leq$ 'LO' $\leq$ max. value of display pressure - (3 $\times$ min. display unit)                                                                                                    |                                                                               |
| output                      | WIN     | Pressure<br>detection<br>high limit | н                                                                    | 50.0<br>(500)    | 'LO' + (3 $\times$ min. display unit) $\leq$ 'HI' $\leq$ max. value of display pressure                                                                                                    |                                                                               |
|                             | Я∪⊦₀    | Pressure<br>level 1                 | 5E / -50.0<br>(0) Min. value of 0<br>max. value of<br>1 % of rated p |                  | Min. value of display pressure $\leq$ 'ST1' $\leq$ max. value of display pressure - 1 % of rated pressure range                                                                                                    |                                                                               |
| Auto<br>sensitivity         |         | Pressure<br>level 2                 | 555                                                                  | 050.0<br>(500)   | $\label{eq:ST1} $$ 'ST1' + 1\% of rated pressure range $$ 'ST2' $$ max. value of display pressure $$$                                                                                                    |                                                                               |
| Setting                     |         | Pressure<br>detection<br>level      | 582                                                                  | 0.0<br>(250)     | $\label{eq:ST1'} $$ 'SET' $$ 'ST2', SET= \frac{(ST1+ST2)}{2}$$ Manual setting is possible by [$$ or [$$] action $$ action $$ acti$ |                                                                               |
| Forced<br>output<br>control | F.o U E | -                                   | -                                                                    | -                | -                                                                                                    |                                                                               |
| Analog                      | A - V   | 1 V output                          | A- 1%                                                                | -100.0<br>(0)    | Min. value of display pressure < 'A-1V' < max. value of display pressure                                                                                                    |                                                                               |
| voltage<br>output<br>scale  |         | 5 V output                          | A-5%                                                                 | 100.0<br>(1,000) | 'A-1V' + 10 % of rated pressure range < 'A-5V' <<br>max. value of display pressure, or min. value of<br>display pressure < 'A-5V' <<br>'A-1V' - 10 % of rated pressure range                                                                                                    |                                                                               |
| Analog                      |         | 4 mA<br>output                      | Я-0Ч                                                                 | -100.0<br>(0)    | min. value of display pressure < 'A-04' < max. value of display pressure                                                                                                    |                                                                               |
| current<br>output<br>scale  | A-C     | 20 mA<br>output                     | A - 50                                                               | 100.0<br>(1,000) | 'A-04' + 10 % of rated pressure range < 'A-20' <<br>max. value of display pressure, or min. value of<br>display pressure < 'A-20' <<br>'A-04' - 10 % of rated pressure range                                                                                                    |                                                                               |

#### Preset setting by external input mode

• Apply 0 VDC== to orange cable over 1 ms to operate auto shift or remote zero mode. • Press [♥] + [▲] key over 1 sec to delete set auto shift correction.

| Operation mode |      | Preset                       |         | Default | Setting range                                                                |
|----------------|------|------------------------------|---------|---------|------------------------------------------------------------------------------|
| Auto shift     | SHFE | Auto shift correction        | SHJ N   | 0       | Min. value of preset setting $<$ 'SH.IN' $\leq$ max. value of preset setting |
| Remote<br>zero | ZERo | Remote<br>zero<br>correction | Z E.I N | 0       | Min. value of preset setting $<$ 'ZE.IN' $\leq$ max. value of preset setting |
| Hold           | Hold | -                            | -       | -       | -                                                                            |

## Precaution

- The operation modes (easy, hysteresis, window comparison, auto sensitivity setting) that can be set separately per each output (OUT1 / 2) display parameter name with identification number.
- The preset is reset when changing '1-10 Display unit', '1-3 Analog output / external input terminal' parameter
- The preset is reset to default when changing '1-1 / 1-2 OUT1 / 2 operation mode' parameter

But, if there is the previous preset in changed operation mode, it is set the value.

## Setting guide

## • NPN or PNP open collector output (OUT1/2)

- 1. Set the output operation mode to use in '1-1 / 1-2 OUT1 / 2 operation mode' parameter
- 2. Enter preset setting mode from RUN mode. The items are displayed in the order of OUT1 - OUT2.

#### 3. Set the preset for each item.

| Setting example - OUT1: hysteresis mode, OUT2: window comparison output mode |                                  |       |                                     |  |  |  |  |
|------------------------------------------------------------------------------|----------------------------------|-------|-------------------------------------|--|--|--|--|
| OUT1 operation                                                               | Hustorosis modo                  | 5 E I | Pressure detection level            |  |  |  |  |
| mode                                                                         | Hysteresis mode                  | H     | Hysteresis level                    |  |  |  |  |
| OUT2 operation                                                               | OUT2 operation Window comparison |       | Pressure detection low limit value  |  |  |  |  |
| mode                                                                         | output mode                      | HI 2  | Pressure detection high limit value |  |  |  |  |

#### Analog output / external input

- 1. Set the operation mode to use in '1-3 Analog output / external input terminal' parameter
- 2. Enter preset setting mode from RUN mode. (analog output/external input items are displayed after OUT1 - OUT2)

3 Set the preset for each item

#### Setting example - analog current output scale

|                              | 0              |      |                 |
|------------------------------|----------------|------|-----------------|
| Analog output                | Analog current | Я-ОЧ | 4 mA output SV  |
| / external input<br>terminal | output         | 8-20 | 20 mA output SV |

## **Output Operation Mode**

Change the output operation mode to change pressure detection method.

ON: OFF: H: hysteresis A: Min. display interval

## Easy mode

Pressure 4

OUT1 N.O

OUT1 N OUT2 N.O.

P2 OUT21

• Pressure is detected by applying the hysteresis which is set in '2-6 Easy mode hysteresis' parameter. Setting: Pressure detection level (P1, P2) · Set the hysteresis for pressure detection directly • Setting: Pressure detection level (ST1,

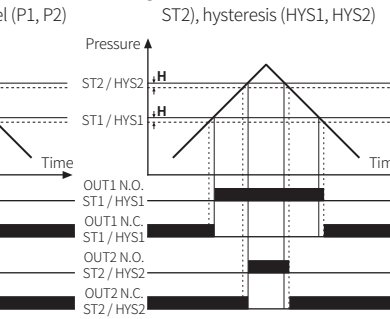

mode

Hvsteresis mode

#### Window comparison output Auto sensitivity setting mode

- It detects pressure at the desired range. Hysteresis is fixed as min. display
- Setting: High limit (HI1, HI2), low limit (LO1, LO2) of pressure
  - detection level

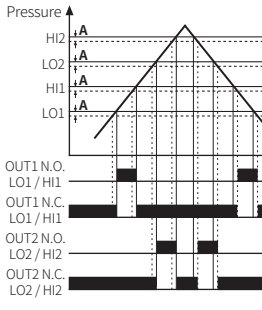

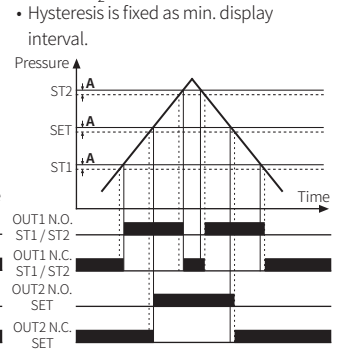

## Forced output control mode

- Regardless of setting value, it maintains comparison output OFF and displays present pressure.
- During forced output control mode, press the [M],  $[\mathbf{\nabla}]$  or  $[\mathbf{A}]$  key to turn ON/OFF OUT1, 2 manually

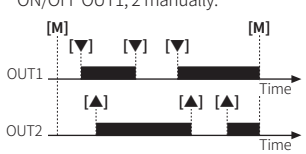

01) Although the display unit is changed, standard unit of hysteresis for easy mode is not changed.

- interval.
- It sets the proper detection sensitivity for pressure detection level (SET) automatically by applying two pressure point (ST1, ST2) SET= (ST1+ST2

## Parameter Copy

It is function to copy parameter setting from master to slave by 1:1. • Master and Slave should be the same specification model.

- 1. Select 'ON' or 'ON-L' of master '2-2 Parameter copy' parameter to activate the ready status of parameter copy.
- ON: Copys setting values of parameters. ON-L: After copying the setting values of parameters, activate the key lock function of slave
- 2. Check the 'REDY' on SV display part of the master, and turn OFF the master power.
- 3. Connect the master and slave by referring the below diagram.

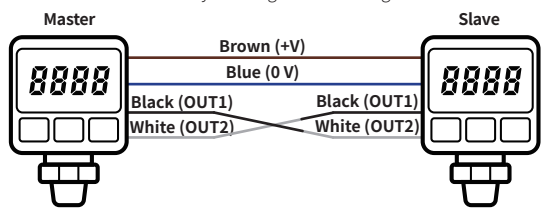

- 4. Turn ON the master power with pressing the [M] of the slave. Parameter copy function is executed.
- When connecting master and slave incorrectly, the PV display of master displays 'ERR4'. After checking the connection, turn OFF the master power and turn ON it.
- 5. If parameter copy is in progress, the following message is displayed. Master - PV display part: arbitrary value (orange) / SV display part: 'COPY' Slave - PV display part: arbitrary value (green) / SV display part: 'OK'
- 6. When completing copy, the PV display parts of master and slave display the same arbitrary value. Turn OFF the master and salve power and disconnect them. Repeat from step 3 to proceed with additional copying.

# Error

| Display | Cause                                                                                                    | Troubleshooting                                                                    |
|---------|----------------------------------------------------------------------------------------------------|------------------------------------------------------------------------------------|
| ERRI    | When zero-point adjustment is executed while external pressure is input.                                  | Try again after removing external pressure.                                        |
| E R R 2 | When over-current is applied on control output.                                                           | Remove the over current conditions such as adjusting load resistance.              |
| ERRB    | When the range of 'ST1', 'ST2' ('auto sensitivity setting mode') is set incorrectly.                      | Check the setting range and set 'ST1', 'ST2'.                                      |
| ERRY    | When connection between master and slave is wrong during copying parameters.                              | Check if the cables connection is<br>correct and the models are same.              |
| ERRS    | When entering invalid password.                                                                           | Enter valid password.                                                              |
| нннн    | When applied pressure exceeds the high-<br>limit of display pressure range.                               | Apply pressure within the display pressure range.                                  |
| LLLL    | When applied pressure exceeds the low-<br>limit of display pressure range.                                |                                                                                    |
| - НН -  | When the correction value of auto shift or<br>remote zero exceeds the high-limit of the<br>setting range. | Set the correction value of auto shift or<br>remove zero within the setting range. |
| - L L - | When the correction value of auto shift or<br>remote zero exceeds the low-limit of the<br>setting range.  |                                                                                    |
| - HL -  | When '-HH-', '-LL-' occur both.                                                                           |                                                                                    |